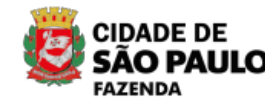

**CLIQUE E** 

SAIBA MAIS

## 5,8 MILHÕES DE M<sup>2</sup> DE RUAS E AVENIDAS RECAPEADOS POR TODA A CIDADE.

Um Programa de Recapeamento do tamanho de São Paulo.

(https://prefeitura.sp.gov.br/recape)

# Declaração de Família WEB

Facebook Twitter WhatsApp

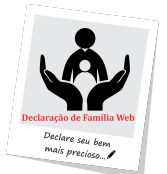

A Declaração de Família Web é a identificação antecipada dos dependentes de servidores públicos passíveis de recebimento de pensão em caso de morte do segurado. As informações recebidas auxiliam na segurança dos processo de análise de pensão, reduzindo o prazo para a concessão do

benefício e os riscos de fraude.

Se desejar acessar diretamente ao Sistema Declaração de Família WEB, <u>clique aqui.</u> (<u>http://www.declaracaofamilia.iprem.prefeitura.sp.gov.br/Login</u>)

## Quem deve ser declarado?

Segundo a Lei 15080/2009 fazem parte do rol de beneficiários a relação abaixo descriminada, ressaltando que a existência da primeira classe, impede a solicitação da seguinte:

 I - o cônjuge, a companheira ou o companheiro e o filho não emancipado, de qualquer condição, menor de 21 (vinte e um) anos ou inválido;

II - os pais;

III - o irmão não emancipado, de qualquer condição, menor de 21 (vinte e um) anos ou inválido.

§ 1º A dependência econômica das pessoas indicadas na classe a que se refere o inciso I do "caput" deste artigo é presumida, devendo a das demais classes ser comprovada. § 2º A existência de dependentes de qualquer das classes compreendidas no "caput" deste artigo exclui do direito à pensão os das classes subsequentes, observando-se, quanto ao pagamento do beneficio, o disposto no art. 12 desta lei.

§ 3º Considera-se companheira ou companheiro a pessoa que, sem ser casada, mantém união estável com o segurado ou com a segurada.

§ 4º Equiparam-se aos filhos para todos os efeitos desta lei, comprovada a dependência econômica, o enteado e o menor sob tutela judicial, desde que não possuam bens suficientes para o próprio sustento e educação.

#### PRAZO

A Declaração deverá ser efetuada dentro do mês de aniversário do servidor ativo ou aposentado.

## Passo a passo para efetuar a declaração

Primeiramente, <u>clique aqui (http://www.declaracaofamilia.iprem.prefeitura.sp.gov.br/Login)</u> para acessar o Sistema de Declaração de Família WEB

Após abrir a página inicial, o usuário deverá inserir o CPF do servidor, digitar a senha provisória (últimos 4 dígitos do CPF do servidor) ou atual e inserir o código de segurança, conforme indicação abaixo:

| IR PARA O CONTEÚDO 🚺   IR PARA O MI                  | NU 2                                                                                              |                                                                 |
|------------------------------------------------------|---------------------------------------------------------------------------------------------------|-----------------------------------------------------------------|
|                                                      | Sistema de Declaração de<br>Família dos Servidores Públicos                                       |                                                                 |
| Login                                                |                                                                                                   |                                                                 |
| Declaração de Fam<br>Declare seu bu<br>mais precioso | Vocé está em: Login<br>Divider, Clique equi<br>Divider, Clique equi<br>CPF: CPF<br>Senha:<br>2200 | texto da Imagem a<br>Entror<br>Esqueci a senha   Trocar a senha |
|                                                      | v 1.0.0.30010                                                                                     |                                                                 |
|                                                      |                                                                                                   |                                                                 |
|                                                      |                                                                                                   | Desenvolvimento e <b>proclam</b>                                |

**Troca de senha:** Por questões de segurança, o usuário deverá trocar a senha após o 1° acesso. Ao executar os passos conforme etapa anterior, automaticamente a mensagem para solicitação de troca de senha será exibida. Digite a senha atual (4 últimos dígitos do CPF), insira a nova senha e confirme. Coloque o e-mail e confirme-o no próximo campo. Após, clique em "Trocar", conforme ilustração abaixo:

| IR PARA O CONTEÚDO 👖   IR PARA O                                                     | ACESSIBILID                                                 | ADE A* A A A                                  |
|--------------------------------------------------------------------------------------|-------------------------------------------------------------|-----------------------------------------------|
| <b>iprem</b>                                                                         | Sistema de Declaração de<br>Família dos Servidores Públicos |                                               |
| Login                                                                                | Você está em: Trocar Senha                                  |                                               |
| Cadastro de Fa                                                                       | nilia                                                       |                                               |
| CPF:<br>Senha Atual:<br>Nova Senha:<br>Confirme Nova S<br>E-mail:<br>Confirme E-mail | 000.255.000.11 \$ABLO.G.J.F.                                |                                               |
|                                                                                      |                                                             |                                               |
|                                                                                      |                                                             |                                               |
|                                                                                      | De                                                          | esenvolvimento e <b>prodam</b><br>hospedagem: |

**Inserindo dados pessoais:** Após a execução da etapa de acesso, o usuário será encaminhado para um único ambiente, conforme ilustração abaixo. Nesta fase, será necessário o preenchimento de todos os campos obrigatórios para que o sistema grave os dados com sucesso. O preenchimento está dividido em quatro "abas":

- · Dados pessoais
- Endereço
- Dados do dependente
- Outras informações e enviando a declaração

A primeira aba deve ser preenchida com os dados do servidor. Neste campo, informações pré preenchidas serão exibidas ao entrar na tela: nome, RF, CPF, empresa e primeiro nome da mãe. Os campos em branco deverão ser preenchidos, conforme ilustração abaixo. Após completar os dados, o usuário deverá clicar em "Gravar dados do servidor e avançar":

| Seus Dados pessoais                                                  | Seu Endereco             | Dados dos seu          | s depedentes      | Outras informa       | ões e confirmação de envio |   |
|----------------------------------------------------------------------|--------------------------|------------------------|-------------------|----------------------|----------------------------|---|
|                                                                      |                          |                        |                   |                      |                            |   |
| 1º passo: Altere as suas i<br>Campos com <sup>*14</sup> são de preen | ntormações no cadastro o | lo servidor, confira d | s dados e pressio | ne o botao "Gravar o | ados do servidor"          |   |
| > Cadastro do Serv                                                   | idor                     |                        |                   |                      |                            |   |
| *Nome Completo:                                                      | PAULO P. F. G.           | CASTRO                 |                   |                      |                            |   |
| Nome Social:                                                         | Nome Social              |                        |                   |                      |                            |   |
| *Empresa:                                                            | PREFEITURA DC            | MUNICÍPIO DE S         | ÁO PAULO          |                      |                            | ٣ |
| *RF:                                                                 | 000-001                  |                        | *CPF              |                      | 000.000.000-22             |   |
| *Documento:                                                          | RG 🔻                     |                        |                   | *Órgão Exp           | edidor/Emissor:            |   |
| *UF RG                                                               |                          |                        | •                 |                      |                            |   |
| *Dt. Nascimento:                                                     | 01/01/1900               |                        | *Sexc             |                      | Feminino                   | • |
| *Estado Civil:                                                       | Viúvo(a)                 | Ŧ                      | *Nom              | e da Mãe:            | MARTA P. F. G. CASTRO      |   |
| Natural de:                                                          | Selecione                | •                      | Pais:             |                      | Selecione                  | • |
| Cidade:                                                              | Selecione                |                        |                   | Cidade               |                            |   |
|                                                                      |                          | Gravar da              | ados do servidor  | e avançar            |                            |   |

**Inserindo endereço:** Após a execução da primeira etapa, o usuário será encaminhado para a aba "seu endereço", conforme quadro 1. Se inserir o CEP e acionar a tecla "enter", o sistema automaticamente busca o endereço de acordo com o registro dos correios. O usuário também deverá preencher um e-mail válido para concluir o preenchimento da página. Caso seja residente no exterior, basta o usuário clicar no ícone ao lado de "Estou

#### 11/10/2022 12:16

Declaração de Família WEB | Secretaria da Fazenda | Prefeitura da Cidade de São Paulo

morando fora do Brasil" para que um novo campo seja exibido a fim do preenchimento dos dados, conforme quadro 2. Após concluir as informações, o usuário deve clicar em "gravar dados do endereço e avançar" para ser encaminhado para outra aba.

|                          |                             | <u>t</u>               | ela 1               | -                              |                             |           |
|--------------------------|-----------------------------|------------------------|---------------------|--------------------------------|-----------------------------|-----------|
|                          | Fan                         | Sistema<br>nília dos s | de Decla<br>Servido | ração de<br><b>pres Públ</b> i | icos                        | SÃO PAULO |
| Login                    |                             |                        |                     |                                |                             |           |
| Seus Dados pessoais      | Seu Endereço                | Dados dos seus         | depedentes          | Outras informaç                | ções e confirmação de envio |           |
| 2º passo: Altere as info | rmações referentes ao seu o | endereço, confira os d | ados e pressio      | e o botão "Gravar da           | dos do endereço"            |           |
| Campos com "" são de pre | enchimento obrigatório      |                        |                     |                                |                             |           |
| - Estau marand           | o fora do Brasil            |                        |                     |                                |                             |           |
| Estou morand             | CEP                         |                        | +6.4                |                                | Tin                         |           |
| *N°:                     | Número                      |                        | Con                 | nlemento:                      | Complemento                 |           |
| *Bairro:                 | Bairro                      |                        |                     |                                |                             |           |
| *Estado:                 | Estado                      |                        | *Cic                | ade:                           | Cidade                      |           |
| *E-mail:                 | Email                       |                        | 2 °Co               | firme E-mail:                  | Confirme o email            |           |
| DDD:                     | DDD                         |                        | Tele                | lone:                          | Telefone                    |           |
| Ramal:                   | Ramal                       |                        |                     |                                |                             |           |
| DDD:                     | DDD                         |                        | Cel                 | lar:                           | Celular                     |           |
|                          |                             | Gravar dad             | os do endere        | o e avançar                    |                             |           |
|                          |                             |                        |                     |                                |                             |           |
|                          |                             |                        |                     |                                |                             |           |
| iprem                    | Login                       |                        |                     |                                |                             |           |

#### <u>tela 2</u>

|                                     | Sistema de Declaração de Sao Prefettura de Família dos Servidores Públicos |                         |                 |                  |                             |  |  |
|-------------------------------------|----------------------------------------------------------------------------|-------------------------|-----------------|------------------|-----------------------------|--|--|
| Login                               |                                                                            |                         |                 |                  |                             |  |  |
| Seus Dados pessoais                 | Seu Endereço                                                               | Dados dos seus de       | epedentes       | Outras informa   | ções e confirmação de envio |  |  |
| 2º passo: Altere as inform          | ações referentes ao seu e                                                  | ndereço, confira os dad | los e pressione | botão "Gravar da | ados do endereço"           |  |  |
| Campos com "4" são de preen         | chimento obrigatório                                                       |                         |                 |                  |                             |  |  |
| > Cadastro de Ende                  | reço                                                                       |                         |                 |                  |                             |  |  |
| <ul> <li>Estou morando f</li> </ul> | ora do Brasil                                                              |                         |                 |                  |                             |  |  |
| *Pais:                              | Selecione                                                                  |                         | *Cidad          | e:               | Cidade Exterior             |  |  |
| *Estado / Provincia / I             | Região:                                                                    | Estado / Provin         | cia / Região    |                  |                             |  |  |
| *Endereço:                          | Endereço                                                                   |                         |                 |                  |                             |  |  |
| *ZIP COD :                          | Zip Cod                                                                    |                         |                 |                  |                             |  |  |
| *E-mail:                            | Email                                                                      |                         | *Confi          | me E-mail:       | Confirme o email            |  |  |
| DDI:                                | DDI                                                                        |                         | Telefo          | e:               | Telefone                    |  |  |
| DDI:                                | DDI                                                                        |                         | Celula          |                  | Celular                     |  |  |
|                                     |                                                                            | Gravar dados            | do endereço     | avançar          |                             |  |  |

**Inserindo os dependentes**: A terceira aba da Declaração de Família Web deve ser preenchida com os dados dos dependentes do servidor. O usuário perceberá que a aba exibirá três ícones: servidores que não possuem dependentes, inválidos ou com nacionalidade estrangeira. Se o dependente não possuir nenhuma destas características, o usuário não deverá selecionar nenhum desses campos e prosseguir com o preenchimento, conforme orientação abaixo:

1. Se o dependente não for inválido ou estrangeiro: para este tipo de dependente, basta o usuário preencher os campos em branco, clicar em "gravar dados do dependente" e depois em "Avançar" para prosseguir para a próxima aba.

| IR PARA O CONTEÚDO 🚺   IR                                                       | PARA O MENU 2                                                    |                                        | ACESSIBILIDAD                      | ACESSIBILIDADE A A |  |  |  |  |
|---------------------------------------------------------------------------------|------------------------------------------------------------------|----------------------------------------|------------------------------------|--------------------|--|--|--|--|
|                                                                                 | Sist<br>Família de                                               | ema de Declaração d<br>os Servidores P | e<br>úblicos                       | SÃO PAULO          |  |  |  |  |
| Login                                                                           |                                                                  |                                        |                                    |                    |  |  |  |  |
| Seus Dados pessoais                                                             | Seu Endereço Dados do                                            | is seus depedentes Outras              | informações e confirmação de envio |                    |  |  |  |  |
| 3* passo: Altere as informaçi Campac com *** são de presente Cadastro do Depend | ies no cadastro do dependente, com<br>nento obrigatório<br>Iente | fira os dados e pressione o botão "G   | iravar dadoso do dependente"       |                    |  |  |  |  |
| Não possuo depend                                                               | entes nv                                                         | rálido                                 | Estrangeiro                        |                    |  |  |  |  |
| *Tipo Dependência:                                                              | Selecione                                                        | *Nome Dependente:                      | Nome                               |                    |  |  |  |  |
| *Dt. Nascimento:                                                                | Data Nascimento                                                  | *Nome Mäe:                             | Nome Mãe                           |                    |  |  |  |  |
| *CPF:                                                                           | CPF                                                              | *Sexo:                                 | Selecione *                        |                    |  |  |  |  |
| *Estado Civil:                                                                  | Selecione v                                                      |                                        |                                    |                    |  |  |  |  |
|                                                                                 | Gravar dados d                                                   | lo dependente Avan                     | çar                                |                    |  |  |  |  |
|                                                                                 | in                                                               |                                        |                                    |                    |  |  |  |  |

2. Se optar por "não possuo dependentes": todos os campos de preenchimento se fecharão. Basta o usuário clicar em "gravar dados " depois em "Avançar" para que o sistema grave sem dependentes e avance para a próxima aba.

|                                     | Sistema de Declaração de<br>Família dos Servidores Públicos                        | SÃO PAULO                 |
|-------------------------------------|------------------------------------------------------------------------------------|---------------------------|
| Login                               |                                                                                    |                           |
| Seus Dados pessoais S               | au Endereço Dados dos seus depedentes Outras informações e co                      | nfirmação de envio        |
| ▶ 3º passo: Altere as informações ; | o cadastro do dependente, confira os dados e pressione o bolão "Gravar dadoso do e | dependente"               |
| Campos com "#" são de preenchiment  | obrigatório                                                                        |                           |
| Cadastro do Dependent               | e                                                                                  |                           |
| Não possuo dependente               | s Inválido Estrangeiro                                                             |                           |
| *Tipo Dependência:                  | Selecione   Nome Dependente: Nome                                                  |                           |
| *Dt. Nascimento:                    | Data Nascimento *Nome Mãe: Nome Mãe                                                |                           |
| *CPF:                               | CPF *Sexo: Selecione                                                               | •                         |
| *Estado Civil:                      | Selecione •                                                                        |                           |
|                                     |                                                                                    |                           |
|                                     | Gravar dados do dependente Avançar                                                 |                           |
|                                     |                                                                                    |                           |
|                                     |                                                                                    |                           |
| ippru                               |                                                                                    |                           |
|                                     |                                                                                    |                           |
|                                     |                                                                                    |                           |
|                                     |                                                                                    | Desenvolvimento e proclam |

3. **Se optar por "inválido**": escolha primeiramente o "tipo de dependência" para depois preencher os dados restantes. Lembrando que nesta opção, os filhos, irmãos ou enteados poderão ter idade superior à 21 anos. Após o preenchimento, o usuário deverá clicar em "Gravar dados do dependente" e depois em "avançar" para prosseguir para a próxima aba.

| <image/>                                                                                                    | IR PARA O CONTEÚDO 1   IR                                                                       | PARA O MENU 2                                                  |                                               |                                                |   |  |  |  |  |
|----------------------------------------------------------------------------------------------------|-------------------------------------------------------------------------------------------------|----------------------------------------------------------------|-----------------------------------------------|------------------------------------------------|---|--|--|--|--|
| Login         Seu: Dados passais       Seu: Endereço       Dados dos seus dependentes       Outras informações e confirmação de envio         * 3º passo: Altors as informações no cadadato do dependente, confirm os dados e pressione o bodo "Cravar dadoso do dependente"       Cadastro do Dependente         * Cadastro do Dependentes <ul> <li>Invalido</li> <li>Estrangeiro</li> <li>"Tipo Dependencia:</li> <li>Selecione</li> <li>"Nome Mãe</li> <li>"CPF:</li> <li>"Estado Civil:</li> <li>Selecione</li> <li>Cravar dados do dependente</li> <li>Cravar dados do dependente</li> <li>Cravar dados do dependente</li> <li>Avançar</li> </ul>                                                                                                    |                                                                                                 | Sistema<br>Família dos                                         | a de Declaração de<br>Servidores Públicos     | SÃO PAULO                                      |   |  |  |  |  |
| Seus Dados passais     Seu Enfereço     Dados dos seus: dependentes     Outras informações e confirmações e confirmações e conf | Login                                                                                           |                                                                |                                               |                                                |   |  |  |  |  |
|                                                                                                    | Seus Dados pessoais                                                                             | Seu Endereço Dados dos seus                                    | o depedentes Outras informações e cor         | firmação de envio                              |   |  |  |  |  |
| Cadastro do Dependente  None vitro  Selecione  None Male  CPF:  CPF  Selecione  Cravar dados do dependente  Cravar dados do dependente  Avançar                                                                                                    | <ul> <li>3º passo: Altere as informaç<br/>Campos com <sup>nege</sup> são de presente</li> </ul> | ões no cadastro do dependente, confira os<br>mento obrigatório | dados e pressione o botão "Gravar dadoso do d | ependente"                                     |   |  |  |  |  |
| Não possuo dependentes       Inválido       Estrangeiro         "Tipo Dependéncia:       Selecione       "Nome Dependencie:       Mome         "DL Nascimento:       Data Naccimento       "Nome Mãe:       Mome Mãe         "CPF:       CPF       "Seaco:       "Selecione         "Estado Civit:       Selecione       "         Cravar dados do dependente       Avançar                                                                                                    | > Cadastro do Depend                                                                            | Jente                                                          |                                               |                                                |   |  |  |  |  |
| "Tipo Dependencia:     Selecione     "Nome Dependencia:     Nome       "Di. Nascimento:     Data Nascimento     "Nome Mäle:     Nome Mäle       "CPF:     CPF     "Selecione     "       "Estado Civil:     Selecione     "                                                                                                    | Não possuo depend                                                                               | entes 🥥 Inválido                                               | Estrangeiro                                   |                                                |   |  |  |  |  |
| *Dit Nascimento:     Data Nascimento     *Nome Mãe:     Nome Mãe       *CPF:     CPF     *Sexo:     Selecione       *Estado Civit:     Selecione     *                                                                                                    | *Tipo Dependência:                                                                              | Selecione • *                                                  | Nome Dependente: Nome                         |                                                |   |  |  |  |  |
| *CPF:     CPF     *Sexo:     Selections       *Estado Civit:     Selections     *                                                                                                    | *Dt. Nascimento:                                                                                | Data Nascimento **                                             | Nome Mäe: Nome Mäe                            |                                                |   |  |  |  |  |
| *Estado Civil: Selecione  Gravar dados do dependente Avançar                                                                                                    | *CPF:                                                                                           | CPF                                                            | Sexo: Selecione                               | *                                              |   |  |  |  |  |
| Gravar dados do dependente Avançar                                                                                                    | *Estado Civil:                                                                                  | Selecione v                                                    |                                               |                                                |   |  |  |  |  |
|                                                                                                    |                                                                                                 | Gravar dados do dep                                            | endente Avançar                               |                                                |   |  |  |  |  |
|                                                                                                    | <u>iprem</u> 1.09                                                                               | in                                                             |                                               |                                                |   |  |  |  |  |
| Desenvolvissento e<br>koopedageni. <b>proclam</b>                                                                                                    |                                                                                                 |                                                                |                                               | Desenvolvimento e<br>hospedagem: <b>prodan</b> | 7 |  |  |  |  |

4. **Se optar por "Estrangeiro**": se escolher o dependente estrangeiro, campos em branco serão exibidos para o preenchimento. Selecione primeiro o tipo de dependência e depois, preencha os campos restantes. Clique em "gravar dados do dependente" e após "Avançar" para ir para a próxima aba.

| IR PARA O CONTEÚDO 🚺   IR PARA      | O MENU 2                    |                                   | ACESSIBILIDAD                           |                              |  |
|-------------------------------------|-----------------------------|-----------------------------------|-----------------------------------------|------------------------------|--|
|                                     | Sist<br>Família d           | ema de Declaraçã<br>os Servidores | <sup>o de</sup><br>Públicos             | SÃO PAULO                    |  |
| Login                               |                             |                                   |                                         |                              |  |
| Seus Dados pessoais Se              | u Endereço Dados do         | is seus depedentes Ou             | tras informações e confirmação de envio |                              |  |
| 3º passo: Altere as informações no  | cadastro do dependente, con | fira os dados e pressione o bot   | o "Gravar dadoso do dependente"         |                              |  |
| Campos com "#" são de preenchimento | obrigatório                 |                                   |                                         |                              |  |
| Cadastro do Dependente              |                             |                                   |                                         |                              |  |
| Não possuo dependentes              | 📄 Inv                       | rálido 🤇                          | Estrangeiro                             |                              |  |
| *Tipo Dependência:                  | Selecione •                 | "Nome Dependente:                 | Nome                                    |                              |  |
| *Dt. Nascimento:                    | Data Nascimento             | *Nome Mãe:                        | Nome Mãe                                |                              |  |
| *Tipo documento:                    | Tipo documento              | "Número documento:                | Número documento                        |                              |  |
| *Estado Civil:                      | Selecione •                 | *Sexo:                            | Selecione v                             |                              |  |
|                                     | Gravar dados o              | to dependente                     | vançar                                  |                              |  |
| •                                   |                             |                                   |                                         |                              |  |
|                                     |                             |                                   |                                         |                              |  |
|                                     |                             |                                   |                                         |                              |  |
|                                     |                             |                                   |                                         | nvolvimento e <b>oroclam</b> |  |

**Dica**: quando o usuário inserir um dependente, os dados dele serão exibidos na parte inferior da página, conforme quadro abaixo:

| Sistema de Declaração de<br>Família dos Servidores Pút |                                                        |                   |                                   |                                |                                     | e<br>Úblic | os                                      | PREFEITURA DE    |               |      |        |    |        |  |
|--------------------------------------------------------|--------------------------------------------------------|-------------------|-----------------------------------|--------------------------------|-------------------------------------|------------|-----------------------------------------|------------------|---------------|------|--------|----|--------|--|
| Login                                                  |                                                        |                   |                                   |                                |                                     |            |                                         |                  |               |      |        |    |        |  |
| Seu                                                    | is Dados pessoa                                        | is Sei            | u Endereço                        | Dados dos seus                 | depedentes                          | Outras     | informaçõe                              | s e confirma     | ição de envio |      |        |    |        |  |
| *Tij<br>*Dt<br>*CF                                     | Não possuo d<br>po Dependência<br>. Nascimento:<br>PF: | lependentes<br>I: | Selecione<br>Data Nascimen<br>CPF | Inválido     T *N to *N     *S | ome Dependente:<br>ome Mãe:<br>exo: |            | Estrangei<br>Nome<br>Nome M<br>Selecion | iro<br>Iãe<br>ne | ¥             |      |        |    |        |  |
| *Es                                                    | tado Civil:                                            |                   | Selecione                         | ٣                              |                                     |            |                                         |                  |               |      |        |    |        |  |
| Tipo                                                   | Documento                                              | Nome              |                                   | Dt. Nasc.                      | Nome Mãe                            | Tipo De    | pendência                               | Inválido?        | Estado Civil  | Sexo | Editar | Ex | koluir |  |
| CPF                                                    | 000.000.021-26                                         | Jo                | nas O. C. A                       | 21/03/1900                     | Maria O. C. A.                      | F          | ilho                                    | Sim              | Solteiro(a)   | М    | B      |    | ×      |  |
|                                                        |                                                        |                   | Grava                             | ır dados do depe               | ndente                              | Avan       | çar                                     |                  |               |      |        |    |        |  |

**Preenchendo o campo "Outras informações":** Após o preenchimento dos dependentes, a tela para declarar informações diversas será exibida. Este preenchimento NÃO É OBRIGATÓRIO, pois ele é utilizado para declarar informações adicionais sobre o relacionamento de convivência marital ou condição de invalidez. Basta o usuário digitar as informações no campo indicado e clicar em "Gravar outras informações".

| IR PARA O CONTEÚDO 1   IR                                                                         | PARA O MENU 2                                                                                               |                                                                                                    |                                                                                           |                                              |  |  |  |  |  |
|---------------------------------------------------------------------------------------------------|----------------------------------------------------------------------------------------------------|----------------------------------------------------------------------------------------------------|-------------------------------------------------------------------------------------------|----------------------------------------------|--|--|--|--|--|
|                                                                                                   | Si<br>Família                                                                                               | istema de Declaraç<br><b>dos Servidore</b>                                                                                                    | <sup>ão de</sup><br>s Públicos                                                            | SÃO PAULO                                    |  |  |  |  |  |
| Login                                                                                             |                                                                                                    |                                                                                                    |                                                                                           |                                              |  |  |  |  |  |
| Seus Dados pessoais                                                                               | Seu Endereço Dados                                                                                          | dos seus depedentes                                                                                                    | Dutras informações e confirmação de envio                                                 |                                              |  |  |  |  |  |
| 4º passo: Altere as informaç                                                                      | ões que achar necessárias e pres                                                                            | ssione o botão "Gravar outras in                                                                                                    | iormações"                                                                                |                                              |  |  |  |  |  |
| > Outras Informações                                                                              |                                                                                                    |                                                                                                    |                                                                                           |                                              |  |  |  |  |  |
| Este campo deverá ser util<br>de 200 caracteres  Separas: Concorte com a d  DECLARO, sob as penas | zado para complementar suas la<br>ectanção, pressione o Itólio "En<br>da lei que as informações aqu<br>Sair | nformações sobre convivio ma<br>Gravar outras informaçõ<br>viar declaração" e imprima o pr<br>al prestadas são verdadeiras<br>Enviar declaração | ntar e invalidaci/incapacidade de seus dep<br>as<br>tecnola.<br>Imprimir último protocolo | Indentes.                                    |  |  |  |  |  |
| IPREM Log                                                                                         | in                                                                                                    |                                                                                                    |                                                                                           |                                              |  |  |  |  |  |
|                                                                                                   |                                                                                                    |                                                                                                    |                                                                                           | envolvimento e<br>hospedagem: <b>proclam</b> |  |  |  |  |  |

Enviando a Declaração de Família Web: Após o preenchimento de todas as abas, o usuário deverá clicar no ícone ao lado de "DECLARO, sob as penas da lei que as informações aqui prestadas são verdadeiras" conforme quadro 1. Depois, clique em "Enviar declaração". A mensagem "Declaração enviada com sucesso. Por favor, imprima seu protocolo" será exibida em sua tela. Após, clique em "Ok" que automaticamente o protocolo de envio da Declaração de Família Web será gerado em seu computador, conforme ilustração 2. Para imprimí-lo, clique em "imprimir protocolo".

Pesq

Declaração de Família WEB | Secretaria da Fazenda | Prefeitura da Cidade de São Paulo

^ 40)문토 09:

| IR PARA O CONTEÚDO I I IR PARA<br>Declaração emviada com sucessol<br>Por favor, imprima o seu protocolo.                                                                                                    |
|----------------------------------------------------------------------------------------------------|
| Login<br>Seus Dados pessoais Seu Endereco Dados dos seus depedentes <u>Outras informações e contirmação de envío</u>                                                                                          |
| <ul> <li>4ª passo: Altere as informações que inclur recessárias e pressione o boão "Gravar outras informações"</li> <li>Outras Informações</li> </ul>                                                         |
|                                                                                                    |
| // de 200 canacteres<br>Gravar outras informações                                                                                                    |
| <ul> <li>S* passo: Concorde com a declaração, pressione o bollo "Enviar declaração" e imprima o protocolo.</li> <li>DECLARO, sob as penas da lei que as informações aquí prestadas são verdadeiras</li> </ul> |
| Sair Enviar declaração Imprimir último protocolo                                                                                                    |
|                                                                                                    |
|                                                                                                    |

## Modelo de protocolo

0 2 9 🖬 🛷 🔯

| ados do Servidor                           |                    |               | Registro              | Funciona  | 682             | 1987    |
|--------------------------------------------|--------------------|---------------|-----------------------|-----------|-----------------|---------|
| Nome: PAULO A. O .C                        |                    |               |                       |           |                 |         |
| Nome Social:                               |                    |               |                       |           |                 |         |
| Empresa: PREFEITURA DO MUN                 | ICÍPIO DE SÃO      | PAULO         |                       |           |                 |         |
| CPF-DC: 000.000.021-55                     | RG: 21.00          | 00.000-55     | Órgão expedidor:      | ssp       | UF              | RG: SP  |
| Data de nascimento: 03/05/1900             | Sexo: MA           | SCULINO       | Natural de: SÃO PAULO |           |                 |         |
| Estado civil: Viúvo(a)                     | Nome da n          | năe: MARIA E. | 0.C                   |           |                 |         |
| Endereço: RUA JOANA D'ARC                  |                    |               | Bairro: CENTRO        |           |                 |         |
| Complemento:                               | Cidade: 0          | AMPINAS       |                       | CEP:      | 00000-          | 520     |
| E-mail: BRASCSJKG@GMAIL.COM                |                    |               |                       |           |                 |         |
| Telefone: (11) 0000.0000                   | Ramal:             |               | Celular:              |           |                 |         |
|                                            |                    |               |                       |           |                 |         |
| ados dos dependentes                       |                    |               |                       |           |                 |         |
| CPF Nome                                   | Dt. Nascimento     | Nome da Mãe   | Tipo Dependência      | Inválido? | Estado<br>Civil | Sexo    |
| 000.000.000-55 CARLA A.O.O.                | 12051920           | MARIAA.O.O.   | FILHA                 | GIN       |                 | F       |
| utras Informações<br>POSSUI DOENÇA HEREDIT | rária              |               |                       |           |                 |         |
| Protocolo: 222.222.22251                   | 541 <mark>1</mark> |               | Data de Env           | vio: 27/1 | 2/2018 0        | 9:58:09 |
|                                            |                    |               |                       |           |                 |         |
|                                            |                    |               |                       |           |                 |         |
|                                            |                    |               |                       |           |                 |         |
|                                            |                    |               |                       |           |                 |         |

**DICA**: Se o seu navegador de internet possuir um sistema ANTIPOPUP, desabilite-o para que o protocolo seja gerado.

Para sair do sistema, clique no ícone "sair" na parte inferior da página.

**Retificando as informações ou inserindo novos dependentes:** Se o usuário já enviou a Declaração de Família Web e futuramente desejar inserir novos dependentes ou alterar as informações, basta acessar ao sistema novamente com a mesma senha e clicar em "Sim" quando a mensagem "<u>deseja fazer uma Retificadora?</u>" for exibida. Faça as alterações necessárias da mesma forma descrita na orientação e envie novamente a declaração para que seja arquivada ao banco de dados do Iprem.

|                                                | IR PARA O MENU 2                            | sagern da página da web             | ACESSIBIL                |           |  |
|------------------------------------------------|---------------------------------------------|-------------------------------------|--------------------------|-----------|--|
| Login                                          | Fa Sim                                      | n fazer uma Retificadora ?          | os                       | SÃO PAULO |  |
| Seus Dados pessoais                            | Seu Endereço Dados dos se                   | eus depedentes Outras inform        | ações e confirmação de e | nvio      |  |
| ▶ 1º passo: Altere as suas i                   | nformações no cadastro do servidor, confira | os dados e pressione o botão "Grava | r dados do servidor*     |           |  |
| Campos com "" são de preer<br>Cadastro do Serv | ehimento obrigatório                        |                                     |                          |           |  |
| *Nome Completo:                                | Nome Completo                               |                                     |                          |           |  |
| Nome Social:                                   | Nome Social                                 |                                     |                          |           |  |
| *Empresa:                                      | Selecione                                   |                                     |                          | •         |  |
| *RF:                                           |                                             | *CPF:                               |                          |           |  |
| *Documento:                                    | Selecione • RG                              | *Órgão E                            | cpedidor/Emissor:        |           |  |
| *UF RG:                                        | Selecione                                   | T                                   |                          |           |  |
|                                                |                                             |                                     |                          |           |  |
| *Dt. Nascimento:                               | 01/01/0001 00:00:00                         | *Sexo:                              | Selecione                |           |  |
| *Estado Civil:                                 | Selecione                                   | *Nome da Mãe:                       |                          |           |  |
| Natural de:                                    | Selecione                                   | Pais:                               | Selecione                | •         |  |
| Cidade:                                        | Selecione                                   | Cidade                              |                          |           |  |
|                                                | Gravar                                      | dados do servidor e avançar         |                          |           |  |
|                                                |                                             |                                     |                          |           |  |

Caso queira apenas imprimir o último protocolo, acesses novamente o sistema e, quando a mensagem "deseja fazer uma Retificadora" for exibida, clique em "Imprimir último protocolo" no mesmo quadro.

| IR PARA O CONTEÚDO 🚺                          | IR PARA O MENU 2                            | sagem da página da web                | ACESSIBIL                | DADE A+ A A A |  |
|-----------------------------------------------|---------------------------------------------|---------------------------------------|--------------------------|---------------|--|
| IPREM                                         | ● Deseja                                    | a fazer uma Retificadora ?            | os                       | SÃO PAULO     |  |
| Login                                         | Sim                                         | Não Imprimir último protocolo         | )                        |               |  |
| Seus Dados pessoais                           | Seu Endereço Dados dos s                    | eus depedentes Outras inform          | ações e confirmação de e | nvio          |  |
| ▶ 1º passo: Altere as suas                    | informações no cadastro do servidor, confir | a os dados e pressione o botão "Grava | dados do servidor"       |               |  |
| Campos com *** são de prec<br>Cadastro do Ser | nchimento obrigatório<br>Vidor              |                                       |                          |               |  |
| *Nome Completo:                               | Nome Completo                               |                                       |                          |               |  |
| Nome Social:                                  | Nome Social                                 |                                       |                          |               |  |
| *Empresa:                                     | Selecione                                   |                                       |                          | •             |  |
| "RF:                                          |                                             | *CPF:                                 |                          |               |  |
| *Documento:                                   | Selecione v RG                              | *Órgão Es                             | pedidor/Emissor:         |               |  |
| "UF RG:                                       | Selecione                                   | Y                                     |                          |               |  |
|                                               |                                             |                                       |                          |               |  |
| *Dt. Nascimento:                              | 01/01/0001 00:00:00                         | *Sexo:                                | Selecione                | *             |  |
| *Estado Civil:                                | Selecione                                   | *Nome da Mãe:                         | Nome da Mãe              |               |  |
| Natural de:                                   | Selecione                                   | País:                                 | Selecione                | •             |  |
| Cidade:                                       | Selecione                                   | Cidade                                |                          |               |  |
|                                               | Gravar                                      | dados do servidor e avançar           |                          |               |  |
|                                               |                                             |                                       |                          |               |  |
|                                               |                                             |                                       |                          |               |  |

## Solução de problemas

## Senha inválida

#### 11/10/2022 12:16

#### Declaração de Família WEB | Secretaria da Fazenda | Prefeitura da Cidade de São Paulo

Se em qualquer acesso a mensagem "senha inválida para este CPF" for exibida, seja no primeiro acesso, seja para fazer retificações ou ainda fazer uma nova declaração, o sistema pode não reconhecer os dados, impedindo o usuário entrar no ambiente interno. Se isso ocorrer, proceda da seguinte forma:

- 1. Acesse a página de Login(inicial)
- 2. Digite seu CPF e o código captcha (não insira a senha).
- 3. Clique em "Esqueci a senha".

Um quadro conforme modelo abaixo será exibido. Basta preencher as informações e clicar em "enviar senha" para receber a senha recuperada.

| IR PARA O CONTEL | ÚDO 1   IR PARA O MENU 2 |                                                   | ACESSIBILIDADE A*   | A A A                      |
|------------------|--------------------------|---------------------------------------------------|---------------------|----------------------------|
| <b>IPRE</b>      | Família                  | Sistema de Declaração de<br>a dos Servidores Públ | icos                | PREFEITURA DE<br>SÃO PAULO |
| Login            |                          |                                                   |                     |                            |
|                  |                          | Você está em: Confirmar e-mail                    |                     |                            |
|                  | Cadastro de Familia      |                                                   |                     |                            |
|                  | CPF:                     | 001.001.001-01 - Joao P. I. W.                    |                     |                            |
|                  | Data de Nascimento:      | dd/mm/aaaa                                        | dd/mm/aaaa          |                            |
|                  | Primeiro nome da mãe:    |                                                   |                     |                            |
|                  | E-mail:                  |                                                   |                     |                            |
|                  | Confirme E-mail:         |                                                   |                     |                            |
|                  |                          |                                                   | Voltar Enviar senha |                            |
|                  |                          |                                                   |                     | ~                          |
|                  |                          |                                                   |                     |                            |
|                  |                          |                                                   |                     |                            |
|                  |                          |                                                   |                     |                            |
|                  |                          |                                                   |                     |                            |
|                  |                          |                                                   |                     |                            |
| •                |                          |                                                   |                     |                            |
| <u>IPREN</u>     | Login                    |                                                   |                     |                            |
|                  |                          |                                                   |                     |                            |

## Esqueci a senha - Erro do nome da mãe do servidor

Se o usuário, ao solicitar a ferramenta "esqueci a senha", receber a mensagem de "O nome da mãe digitado não confere com o nome da mãe do servidor" conforme quadro abaixo, existem algumas possíveis correções para o erro:

1. O nome da mãe do servidor pode conter espaço inicial, pois os sistema reconhece o caracter. Por exemplo:

- nome da mê do servidor sem espaço "maria".
- Com espaço " maria"

2. O nome da mãe do servidor pode ter sido digitado incorretamente no exercício anterior: Por exemplo:

- O servidor digitou o seu nome no espaço destinado ao nome de sua mãe.
- O servidor usou um caracter indevido nome da mãe "Joana"; Nome da mãe incorreto "Joanna"

3. Caso o erro persista, o servidor deve entrar em contato com sua unidade de recursos humanos para verificar qual o nome que foi registrado no sistema Declaração de Família Web do ano anterior.

| IR PARA O CONTEÚDO 👖   IR PARA O M                                          | e web22.prodam diz<br>O nome da mãe dioitado não confere com o nome da mãe do i                                                       |                                             |
|-----------------------------------------------------------------------------|----------------------------------------------------------------------------------------------------|---------------------------------------------|
|                                                                             |                                                                                                    | OK.                                         |
| Login                                                                       | Você está em: Confirmar e-mail                                                                                                    |                                             |
| Cadastro de Fam                                                             | ília                                                                                                    |                                             |
| CPF:<br>Data de Nascimen<br>Primeiro nome da<br>E-mail:<br>Confirme E-mail: | 000.321.123-00 JOANA P C. H. N.<br>09/03/1981<br>mäe: maria<br>ipremresponde@prefeitura sp.gov.b<br>ipremresponde@prefeitura sp.gov.b | ddimmlaaaa<br>r<br>r<br>Votar Enviar sentha |
|                                                                             |                                                                                                    |                                             |
|                                                                             |                                                                                                    | prodam                                      |
|                                                                             |                                                                                                    |                                             |

### CPF não cadastrado na base

Se o sistema apresentar a mensagem "CPF do servidor não está cadastrado na base. Por favor, entre em contato com a sua unidade de RH." pode significar os seguintes erros:

- O servidor pode estar lotado em cargo de comissão
- O servidor pode estar admitido ou contratado e NÃO É CONTRIBUINTE DO REGIME DO PRÓPRIO DE PREVIDÊNCIA IPREM.
- O servidor pode estar em vacância.

Para todos os casos acima, não deve-se fazer a declaração.

 O servidor pode ter sido recém admitido. Nesses casos, o registro dele está normalizado nas URHs, mas no banco de dados da Declaração de Família Web, está desatualizado, pois o sistema não compartilha das mesmas informações registradas nas unidades. Se este for o caso, a unidade de recursos humanos poderá entrar em contato com a seção de informatica do Iprem para registrar os dados do servidor ou o próprio RH poderá inserir os dados do servidor no sistema.

#### O sistema está bloqueando os comandos

O sistema pode apresentar "bloqueio" dos botões de comando. Nesse caso, a hipótese provável é referente ao uso de telefones celulares modelos Smartphones para efetuar a declaração. Se este for o caso do usuário, tente efetuar de um desktop (computador de mesa) ou notebook. Caso este erro persista, orientamos enviar um e-mail para ipremresponde@prefeitura.sp.gov.br, informando os seguintes dados do servidor:

- CPF
- Primeiro nome da mãe
- Data de nascimento

Após, o Instituto fará testes na área técnica para liberar os comandos da página.

### Não abre a janela do protocolo

Se o sistema não abre o protocolo, pode ser que seu navegador esteja impedindo. Proceda da seguinte forma: acesse novamente o sistema, clique em "deseja imprimir o último protocolo?". O documento automaticamnete será exibido. IMPORTANTE: O PROTOCOLO é gerado em uma janela Pop-up. Caso seu navegador possua um sistema anti pop-up, desabilite-o para que o sistema possa gerar o documento. Baixe o arquivo de orientação, copie o endereço e abra em seu navegador

Contato para mais informações:

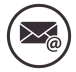

ipremresponde@prefeitura.sp.gov.br (mailto:ipremconsignacao@prefeitura.sp.gov.br?

subject = D%C3%BAvidas%20 sobre%20 empr%C3%A9 stimos%20 consignados%20 de%20 pensionistas&body = Retorno%20 do%20 endows20 de%20 pensionistas&body = Retorno%20 do%20 endows20 de%20 pensionistas&body = Retorno%20 do%20 endows20 de%20 pensionistas&body = Retorno%20 do%20 endows20 de%20 pensionistas&body = Retorno%20 do%20 endows20 endows20 do%20 endows20 do%20 endows20 endows20

mail%20em%20at%C3%A9%202%20dias)

(11) 2089-8110 / 8111 / 8112 / 8113 | 8114